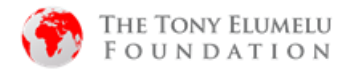

## COMMENT REVALIDER VOS INFORMATIONS DE SOUMISSION – CANDIDATS 2020

\*<u>Svp notez</u>: Si votre catégorie de soumission en 2020 est « Préparatoire », vous ne serez pas éligible pour valider vos informations. Prière de postuler au programme phare du TEF 2021 sur tefconnect.net.

1. Allez sur <u>https://tefconnect.net/</u>

Suivez les étapes ci-dessous pour mettre à jour vos informations de soumission

| TEFConnect ~<br>Apply now to the 2021 TEF Flagship Entrepreneurship Programme |                                                                                                    |
|-------------------------------------------------------------------------------|----------------------------------------------------------------------------------------------------|
| Email Address                                                                 | 1. Choisissez votre langue                                                                                                    |
| Password @                                                                    | 2. Cliquez sur <b>"mot de passe oublié</b> "                                                                                                    |
| Light to TEFConnect? Register here         Forgot password?         2         |                                                                                                    |
| Reset Password                                                                | <ol> <li>Entrez votre adresse e-mail correctement (il<br/>doit être celui utilisé pour la candidature de<br/>2020 et assurez-vous qu'il est correctement<br/>saisi)</li> </ol> |
| provided email is registered in our database                                  | 4. Cliquez sur "Reinitialiser le mot de passe'.                                                                                                    |
| Email Address<br>titi.akinola@tonyelumelufoundation.org                       |                                                                                                    |
| Reset Password<br>Back to login                                               |                                                                                                    |

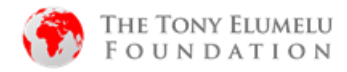

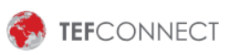

### **Reset Password**

You will receive a reset password link if the provided email is registered in our database

| Email Address                                                                                                    | Vous recevrez ce message. Verifiez votre boite mail pour un email de info@tefconnect.com                                               |  |  |
|----------------------------------------------------------------------------------------------------|----------------------------------------------------------------------------------------------------|--|--|
| titi.akinola@tonyelumelufoundation.org Email Sent! If you have an account with us, you will surely get an  email  | (aussi, svp vérifiez vos spams/mises à jour/ boite<br>mail de promotions juste au cas où                                               |  |  |
| Reset Password                                                                                                    |                                                                                                    |  |  |
| Back to login                                                                                                    |                                                                                                    |  |  |
| TEFCONNECT                                                                                                    | Allez dans votre boite mail et ouvrez le mail<br>de <u>info@tefconenct.com</u>                                                         |  |  |
| reset your password                                                                                               | <ol> <li>Cliquez sur la touche en rouge<br/>« Réinitialiser le mot de passe »</li> </ol>                                               |  |  |
| A request has been received to reset your TEFConnect password. If you did not initiate this request, kindly ignor | Si vous ne recevez pas de mail dans les 30<br>minutes à venir, svp retournez vérifier que<br>votre adresse mail est correctement saisi |  |  |
| TEFCONNECT<br>Reset Password                                                                                      |                                                                                                    |  |  |
| New Password                                                                                                    | <ol> <li>Entrez le nouveau mot de passe désiré et<br/>confirmez votre mot de passe en le<br/>ressaisissant</li> </ol>                  |  |  |
| 6 too short                                                                                                    | 7. Cliquez sur « réinitialiser le mot de passe »                                                                                       |  |  |
|                                                                                                    |                                                                                                    |  |  |
| Reset Password<br>Back to login 7                                                                                 |                                                                                                    |  |  |

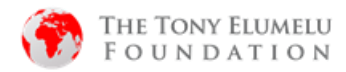

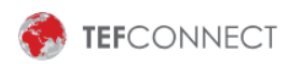

## **Reset Password**

| New Password                           | Vous verrez ce message indiquant que votre mot de passe a été modifiez avec succès |
|----------------------------------------|------------------------------------------------------------------------------------|
| •••••••••••••••••••••••••••••••••••••• |                                                                                    |
| Strong                                 |                                                                                    |
|                                        | 8. cliquez sur " revenir à la page de<br>connexion"                                |
| password was changed                   |                                                                                    |
| Reset Password                         |                                                                                    |
| Back to login                          |                                                                                    |
|                                        |                                                                                    |
| SELECT LANGUAGE 🔻                      |                                                                                    |

# **TEFConnect**~

Apply now to the 2021 TEF Flagship Entrepreneurship Programme

#### Email Address

|    | titi.akinola@tonyelumelufou | ndation.org                      |
|----|-----------------------------|----------------------------------|
|    | Password                    | (,)                              |
|    |                             | <u>۞</u>                         |
| 10 | Login to TEFConnect         | New to TEFConnect? Register here |
|    | Forgot password?            |                                  |
|    |                             |                                  |
|    | in Sign in with LinkedIn    | G Sign in with Google            |

9. Entrez votre adresse email et votre nouveau mot de passe
10. Cliquez sur "connexion à TEFConnect"
A la page de connexion, vous serez rediriger vers la page d'accueil

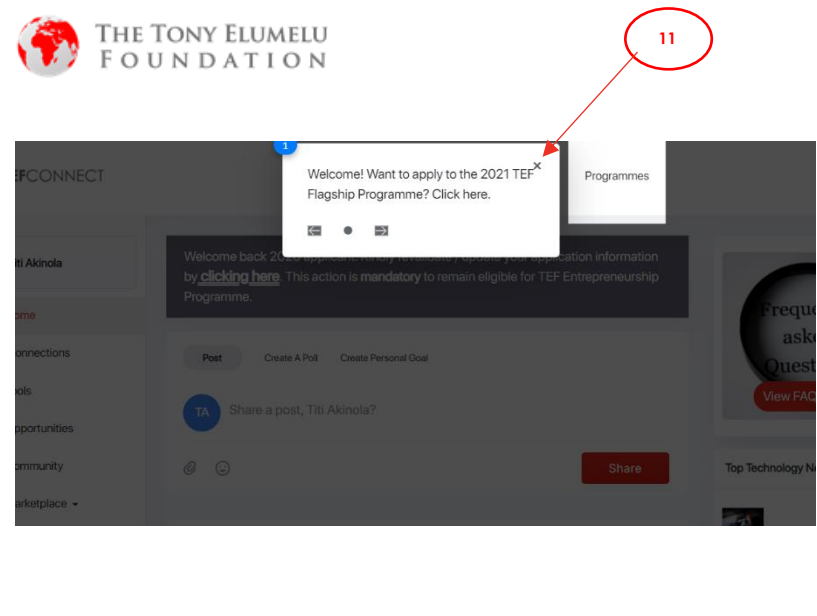

11. Fermez ce message flash en cliquant sur "**x**"

| 6                | TEFCONNECT    | 12 TEFTraining Programmes               |            |
|------------------|---------------|-----------------------------------------|------------|
| TA               | Titi Akinola  | Welcome                                 |            |
| ÷.               | Home          | r ivgrannic.                            |            |
| 8 <sup>8</sup> 8 | Connections   | Post Create A Poli Create Personal Goal |            |
| ×                | Tools         | Chara a part Titi Alizala?              | V          |
| *                | Opportunities | Share a post, I tu Akinola?             |            |
| <b>=</b>         | Community     |                                         | Top Techr  |
| Ξ                | Marketplace 👻 |                                         |            |
|                  |               | Elavra Nilimhara                        | What Mr. P |

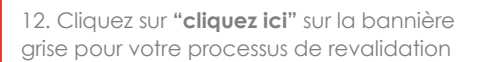

| Please update your language |                  |                         |                  |  |  |
|-----------------------------|------------------|-------------------------|------------------|--|--|
|                             | Back to Home     |                         |                  |  |  |
|                             | W                | elcome to TEF Applie    | cation           |  |  |
|                             | Wha              | at language would you p | prefer?          |  |  |
|                             |                  |                         |                  |  |  |
|                             |                  | A                       | A                |  |  |
|                             | Hello Africa 🔇   | Bonjour Afrique 💿       | Olà Àfrica 🔇     |  |  |
|                             | English Language | Langue Française        | Idioma Portugues |  |  |
|                             |                  |                         |                  |  |  |
|                             | 13               |                         |                  |  |  |
|                             | -                | Arabic 🕥                |                  |  |  |
|                             |                  | mrhbaan bi'afriqia      | $\frown$         |  |  |
|                             |                  |                         |                  |  |  |
|                             |                  |                         |                  |  |  |
|                             |                  | Next                    |                  |  |  |
|                             |                  |                         |                  |  |  |

- 13. Choisissez votre langue de preference
- 14. Cliquez sur **suivant** pour continuer !

# Notez que cet écran apparait pour les nouveaux utilisateurs uniquement

Lors des mises à jour futurs vous ne verez plus cet écran.

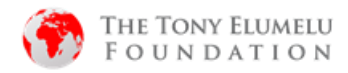

| Back to<br>Homepage |                   |            |      |  |
|---------------------|-------------------|------------|------|--|
| Edit<br>Information | 15                |            |      |  |
|                     | TEF A             | pplication | Form |  |
| Full ap             | plication details |            |      |  |
| IVIa                |                   | yne        |      |  |

15. Cliquez sur **modifier les informations** pour opérer des changements ou mises à jour sur votre fiche de candidature

| dea and e             | xperience                                                                                                    |                                                                                                    |  |
|-----------------------|----------------------------------------------------------------------------------------------------|----------------------------------------------------------------------------------------------------|--|
| Bac                   | sk to Home                                                                                                    |                                                                                                    |  |
| Pers                  | sonal Details                                                                                                    | nsure that the personal details you provide                                                                                                    |  |
| mate                  | ch the information on your proof of ID.                                                                                                    |                                                                                                    |  |
| First                 | name*                                                                                                    | Last name*                                                                                                    |  |
| Т                     | iti                                                                                                    | Akinola                                                                                                    |  |
| Midd                  | lle name                                                                                                    |                                                                                                    |  |
| N                     | IA                                                                                                    |                                                                                                    |  |
| Gender*               |                                                                                                    | Date of Birth (DD/MM/YYYY)*                                                                                                    |  |
| Geno                  | der*                                                                                                    | Date of Birth (DD/MM/YYYY)*                                                                                                    |  |
| Gend                  | der*<br>Male † Female †                                                                                                    | Date of Birth (DD/MM/YYYY)*  12/17/2002                                                                                                    |  |
| Genc<br>N<br>It       | der*<br>Male ‡ Female ‡<br>Next of Kin<br>'s important to have an alternative contact                                                                                                    | Date of Birth (DD/MM/YYYY)*       12/17/2002       detail in case you're unreachable       Last name                                                                                                   |  |
| Genc<br>N<br>It       | der* Male  Female  Female  Fext or Kin 's important to have an alternative contact rst name Enter Next of Kin First Name                                                                                                    | Date of Birth (DD/MM/YYYY)*  12/17/2002                                                                                                    |  |
| Genc                  | der* Male  Female  Female  Female  Fext or Kin 's important to have an alternative contact rst name Enter Next of Kin First Name Iddle name                                                                                                    | Date of Birth (DD/MM/YYYY)*  12/17/2002                                                                                                    |  |
| Genc<br>N<br>It       | der* Male  Female  Female  Fext or Kin 's important to have an alternative contact rst name Enter Next of Kin First Name Iddle name Enter Next of Kin Middle Name                                                                                                    | Date of Birth (DD/MM/YYYY)*  12/17/2002                                                                                                    |  |
| Genc<br>N<br>It<br>Fi | der* Male  Female  Fem | Date of Birth (DD/MM/YYYY)*  12/17/2002  detail in case you're unreachable  Last name  Enter Next of Kin Last Name  Email address                                                                      |  |
| Genc                  | der* Male  Female  Fem | Date of Birth (DD/MM/YYYY)*           12/17/2002         detail in case you're unreachable         Last name         Enter Next of Kin Last Name         Email address         excellent1431@gmail.com |  |

 Mettre à jour tous les champs sur vos informations personnelles qui pourraient être incorrectes ou incomplètes

### Svp assurez vous que tous les champs obligatoires soient remplies y comppris votre numéro de pièce d'identié

Ceci fait, cliquez sur "les details de l'affaire"

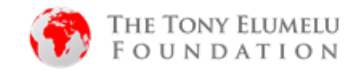

#### Edit Application Info

| Idea and experience                                                                                                    |                                                                                                    |
|----------------------------------------------------------------------------------------------------|----------------------------------------------------------------------------------------------------|
| Back to Home                                                                                                    |                                                                                                    |
| Applicant's Idea and Experience<br>The next set of questions are about your business idea and experience. Please provide<br>complete and accurate responses. |                                                                                                    |
| Tell us about your business idea ?*                                                                                                    |                                                                                                    |
| The next set of questions are about your business idea and experience. Please provide complete and accurate.                                                 | <ol> <li>Mettre à jour toutes les champs sur les détails<br/>de vos idées et expérience qui seraient<br/>incorrectes ou incomplètes</li> </ol> |
| How many years of business start-up experience do you have (this can be trading or anything)?                                                                | Assurez vos que toutes les champs obligatoires soient remplies                                                                                 |
| Are you currently making some revenue from If yes, how much are you currently making you idea?* per month(\$)?                                               | 19. Lorsque fait, cliquez sur " <b>Validation complète</b> "<br>ceci conclu votre processus de validation                                      |
| Yes No 10000                                                                                                    |                                                                                                    |
| Do you have any business partners?* Yes No                                                                                                    |                                                                                                    |
| Do you have your business partner's consent<br>to take part in this program?                                                                                 |                                                                                                    |
| Yes No                                                                                                    |                                                                                                    |
| Is business in rural area?* Yes No                                                                                                    |                                                                                                    |
| Complete Validation Discard                                                                                                    |                                                                                                    |

19

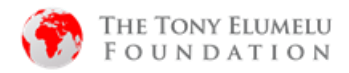

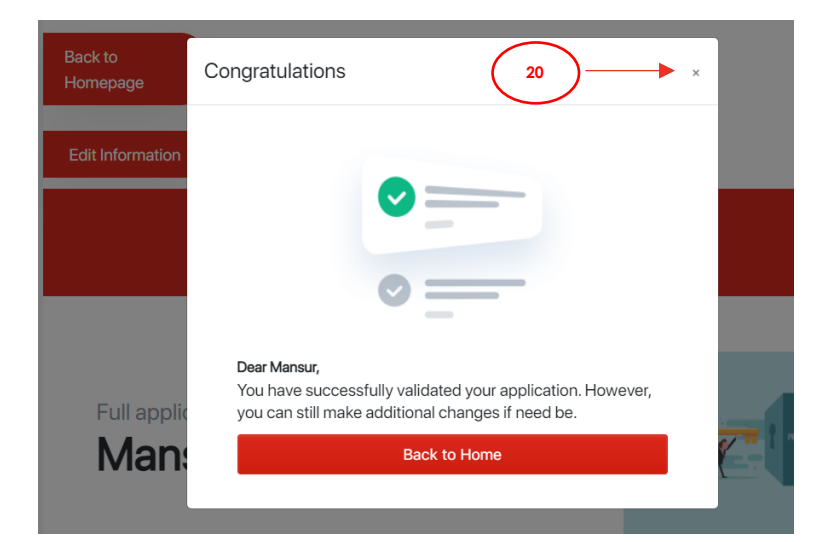

## **TEF Application Form**

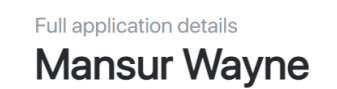

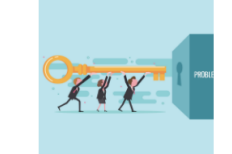

Vous recevrez sur votre écran un message de confirmation que votre validation est complète

Notez svp que vous n'allez pas recevoir un email à ce propos

ceci conclu votre processus de validation

20. Vous pouvez cliquez sur le bouton **"X**" pour voir un apercu de votre fiche mise à jour

OU

Cliquez sur "retour à l'accueil" pour sortir et aller à la page d'accueil

| Gender                                     | Date of Birth                               |
|--------------------------------------------|---------------------------------------------|
| Male                                       | Sun Feb 14 1999                             |
| Country<br>Nigeria                         | State<br>Lagos                              |
| Address<br>6, Onipede Estate               | City<br>Surulere                            |
| Are you in a rural Area?<br><b>No</b>      | Type of ID<br>National Id                   |
| Lagoo                                      |                                             |
| Age of business?*<br>5                     | Are working with a team?* Yes               |
| How many people are in your team(          | How many hours are you working on your      |
| excluding you)?<br>3                       | idea per week?*<br>5                        |
| Are you currently making some revenue from | If yes, how much are you currently making   |
| you idea?*<br><b>Yes</b>                   | per month(\$)?<br><b>10,000</b>             |
| Do you have any business partners?*        | Do you have your business partner's consent |
| 105                                        | to take part in this program?<br>No         |
| Is business in rural area?*<br>No          |                                             |
|                                            |                                             |
| dit Information                            | Download pdf                                |

Vous pouvez décider de modifier vos informations en cliquant sur le bouton "Modifier les informations"

OU

Téléchargez votre fiche en cliquant sur le bouton "télécharger pdf"

### Svp notez :

Vous pouvez revalider votre candidature jusqu'au 31 mars après vous ne serez plus autorisé